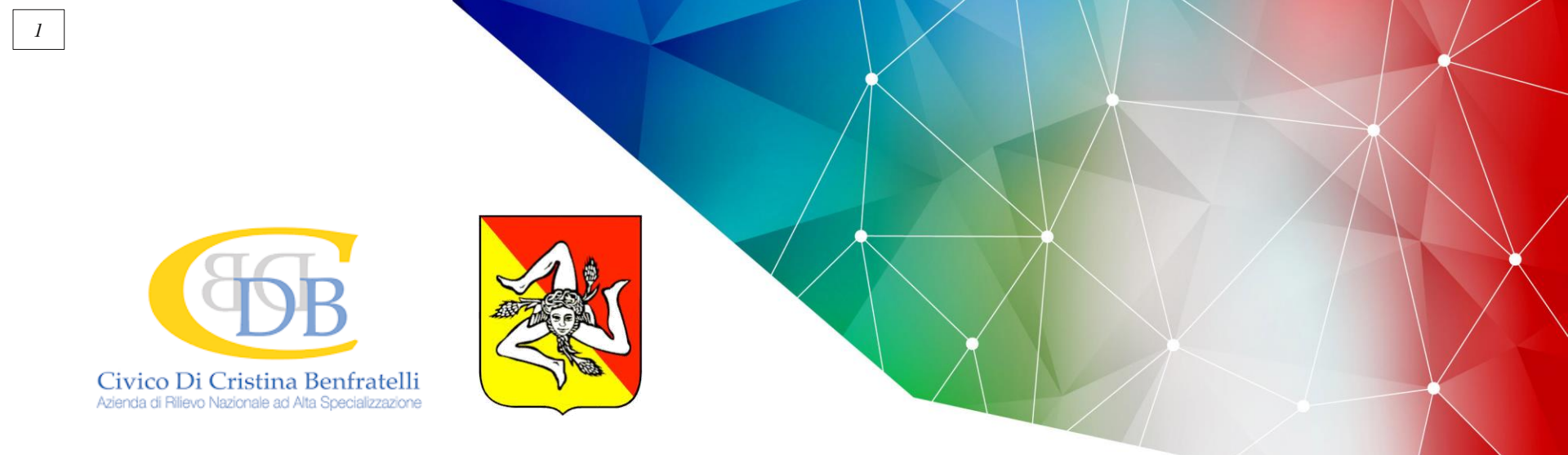

# Rete TeleNeuReS – Teleconsulto Neurochirurgico in Rete Sicilia

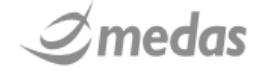

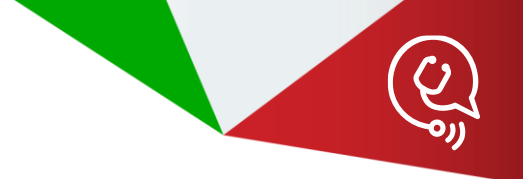

# → INTRODUZIONE

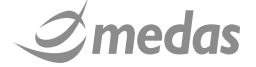

### **CENTRO DELL'ATTENZIONE: IL PAZIENTE**

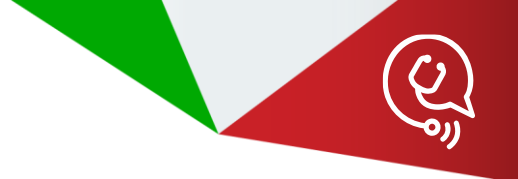

Progetto TELENEURES: Telemedicina per diagnosi dei pazienti neurolesi da trauma e da ictus

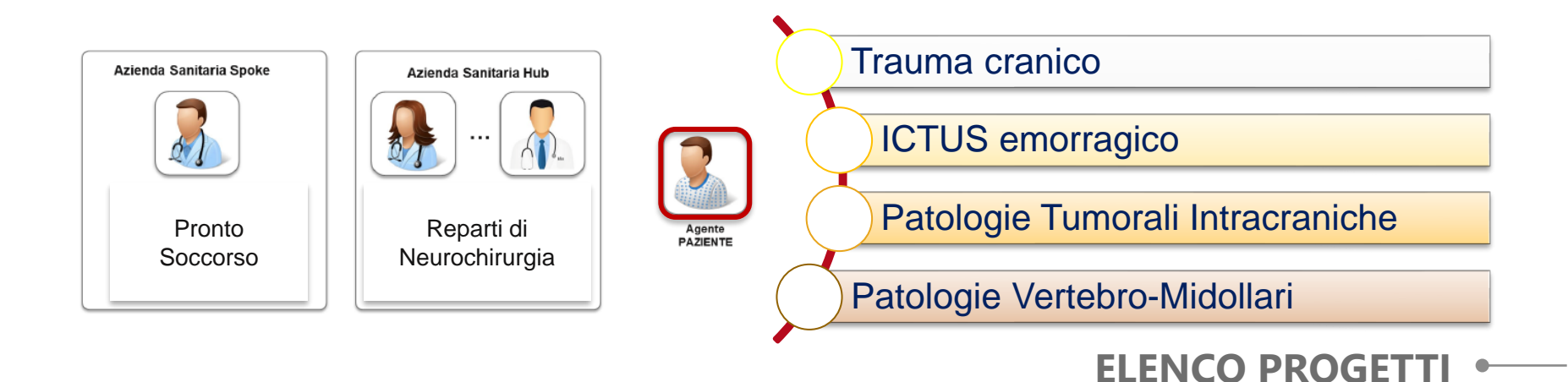

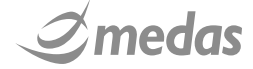

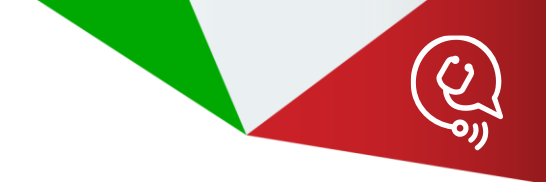

### **SPOKE & HUB**

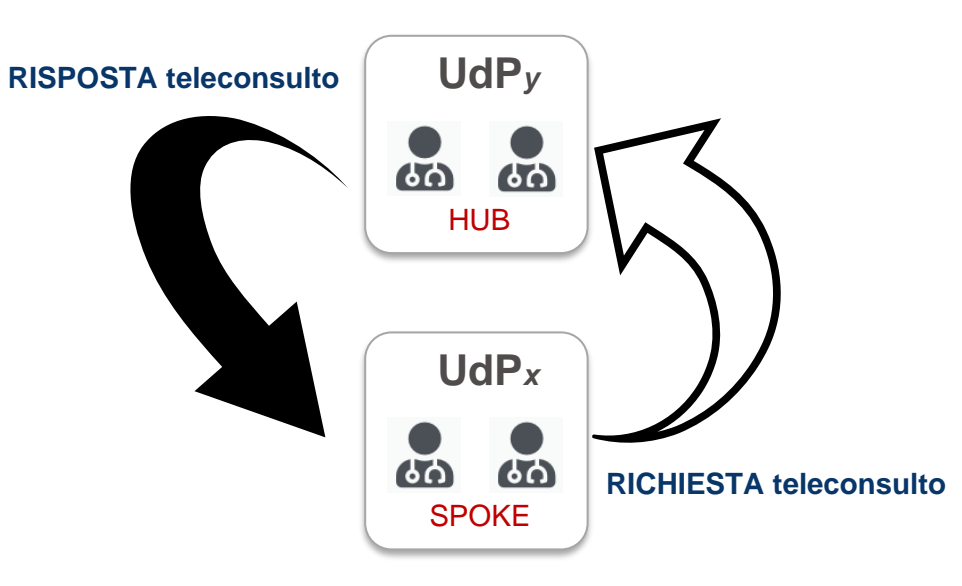

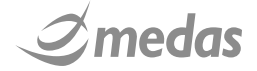

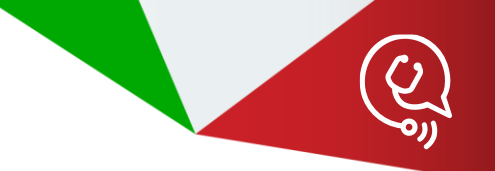

### Teleconsulto Neurochirurgico in Rete - Sicilia TELENEURES TAC

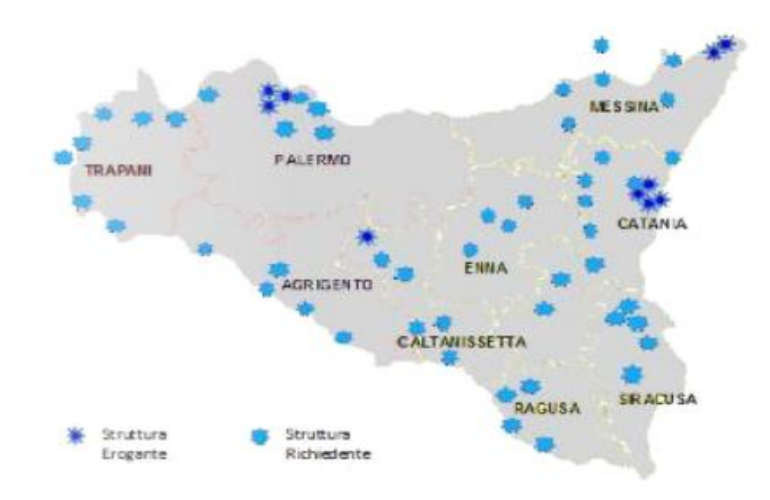

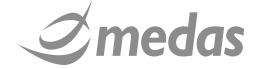

### RETE REGIONALE PER IL TELECONSULTO NEUROCHIRURGICO

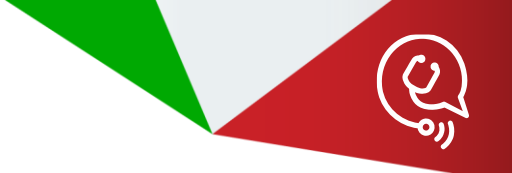

1° Livello – Rete TeleNeuReS

2° Livello – I Progetti della Rete TeleNeuReS

3° Livello – Le Unità di Progetto (UdP) dei Progetti

4° Livello – Gli Operatori Sanitari delle UdP

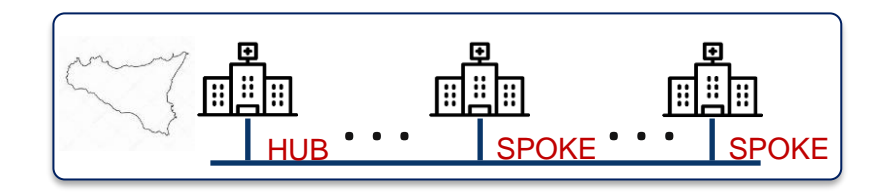

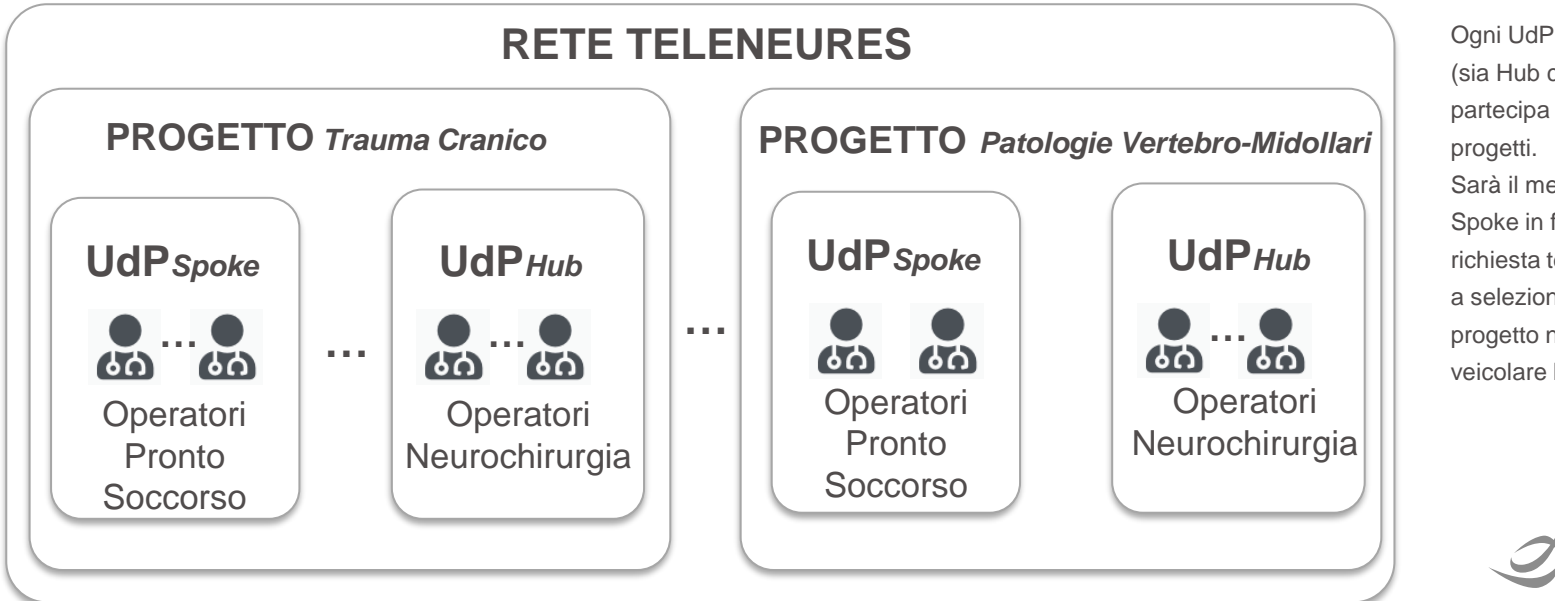

Ogni UdP della rete (sia Hub che Spoke) partecipa a tutti e 4 i progetti. Sarà il medico Spoke in fase di richiesta teleconsulto a selezionare il progetto nel quale veicolare la richiesta

### • MODALITA' DI EROGAZIONE TELECONSULTO

• Teleconsulto HUB&SPOKE

erogato mediante compilazione

di un modello specifico di Form

Teleconsulto HUB&SPOKE

erogato mediante Audio/Video

conferenza

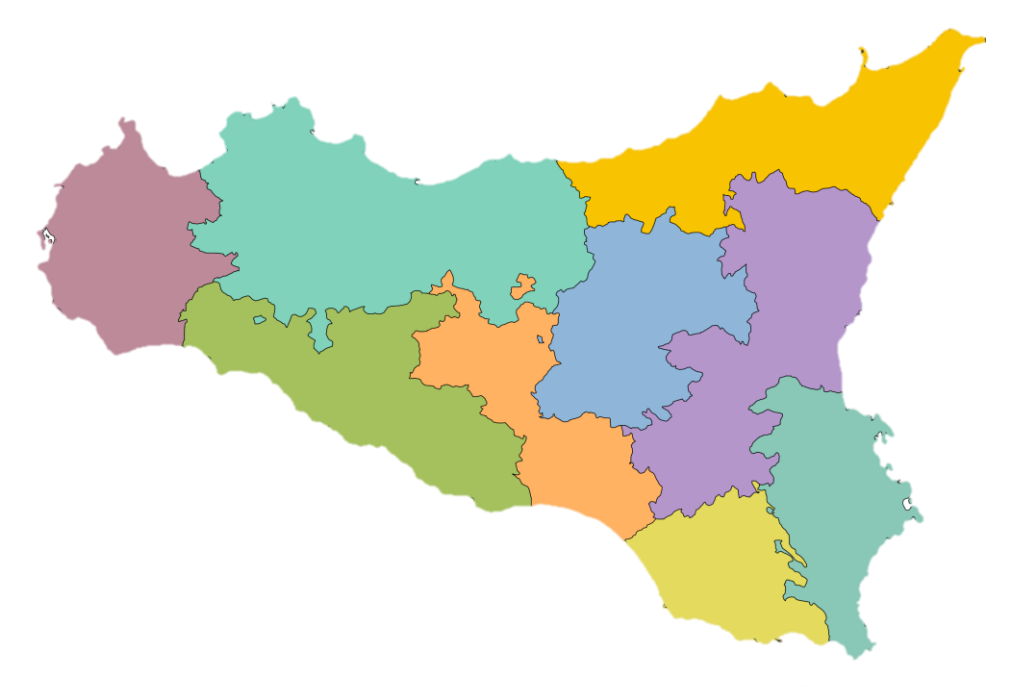

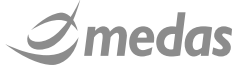

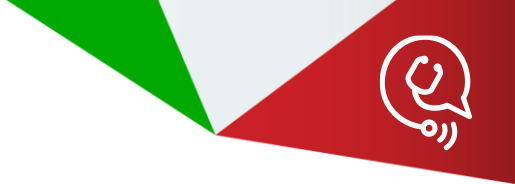

### → FLUSSO DI UN TELECONSULTO

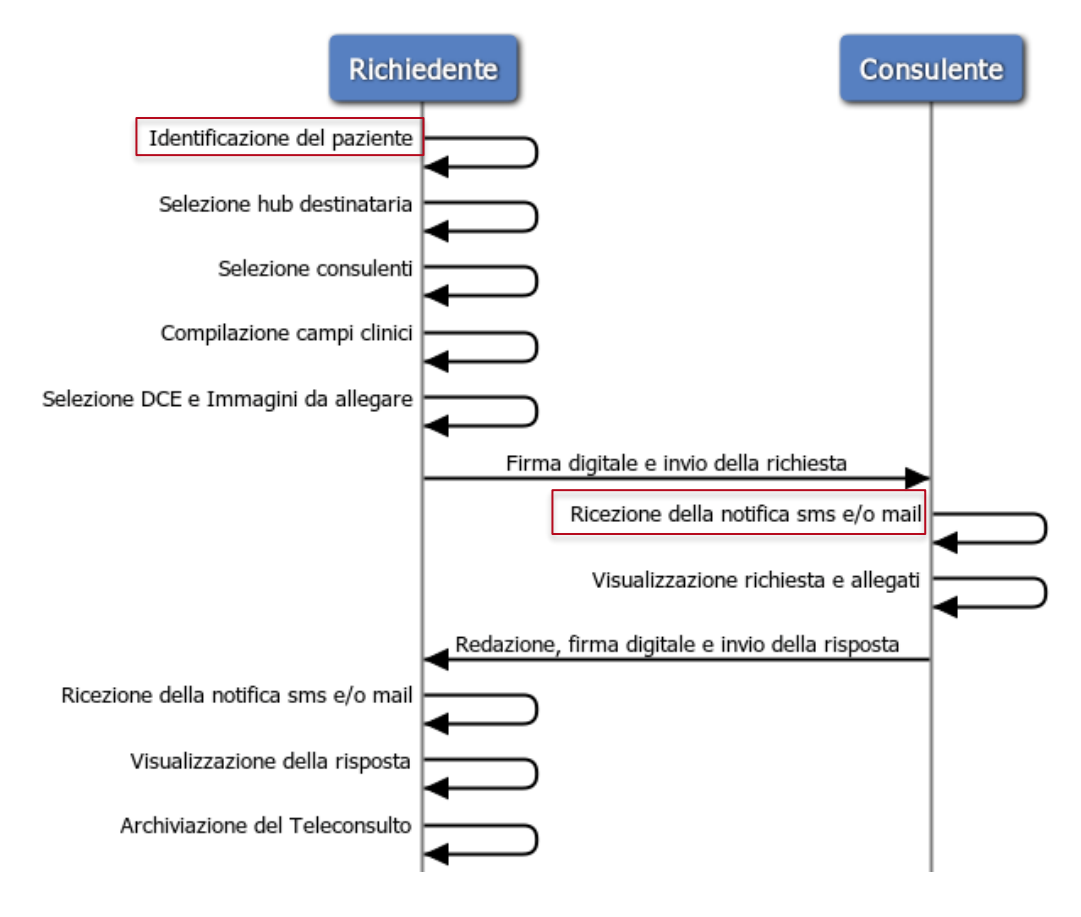

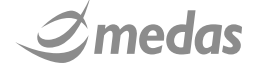

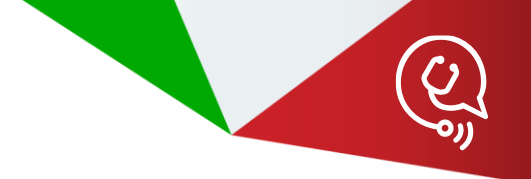

# ACCESSO E FUNZIONI DEGLI UTENTI DI CONSULTAZIONE

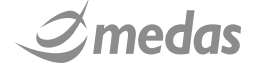

### - RICHIESTA DI CAMBIO PASSWORD LDAP

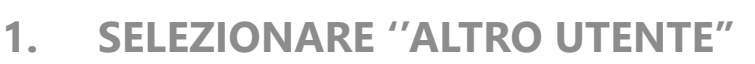

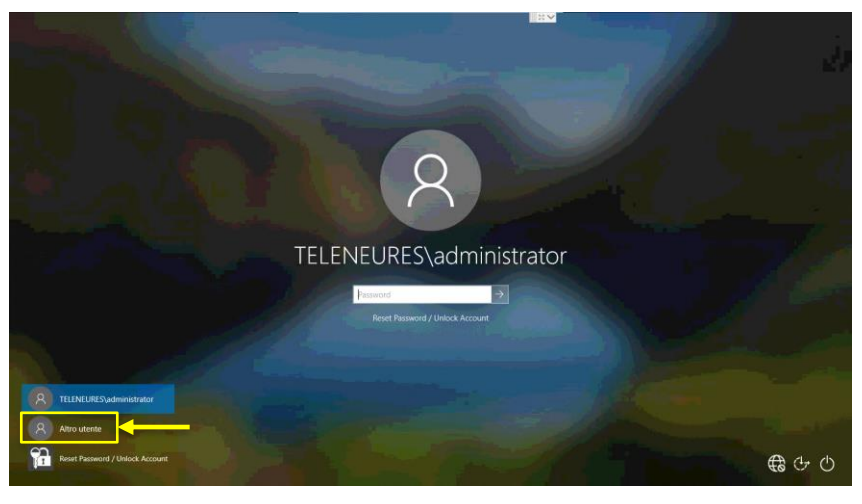

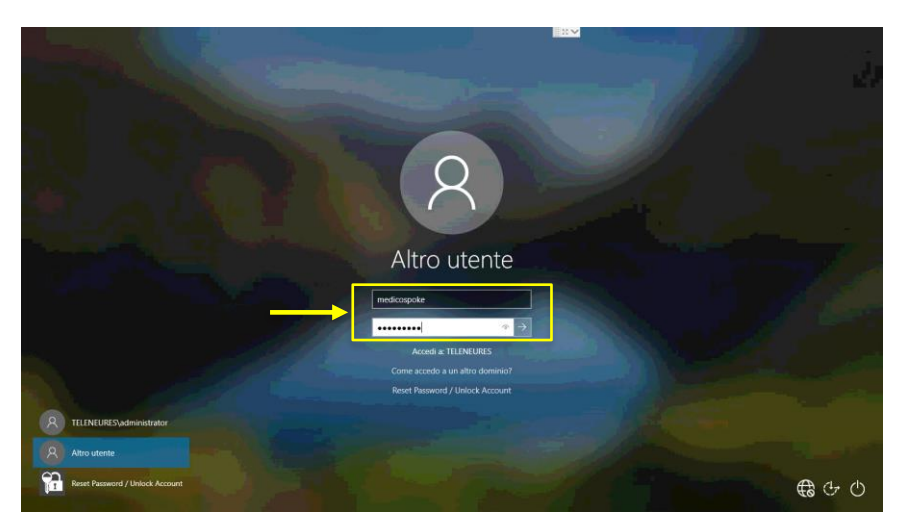

2. ACCEDERE CON LA PROPRIA CREDENZIALE DI ACCESSO AZIENDALE

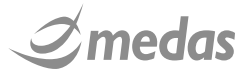

### - RICHIESTA DI CAMBIO PASSWORD LDAP

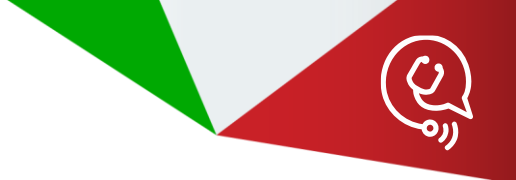

### 3. IL SISTEMA CHIEDERA' IL CAMBIO DELLA PASSWORD

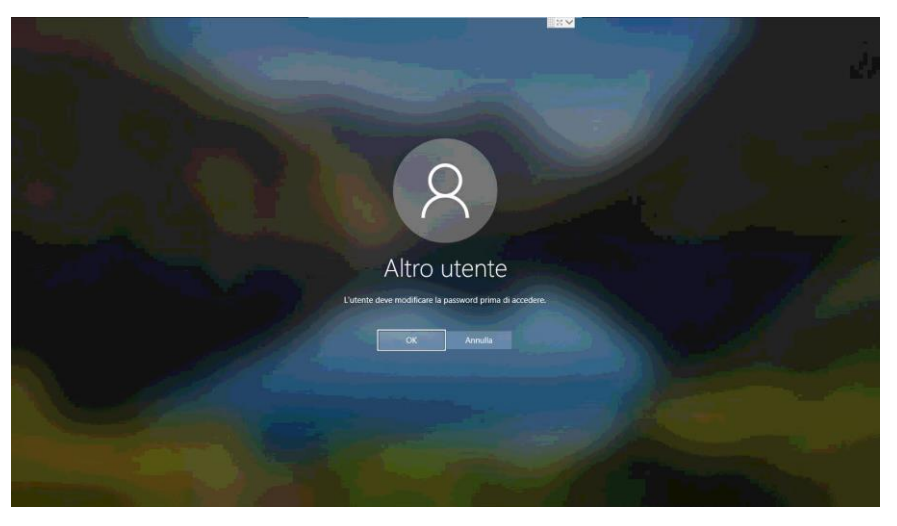

11

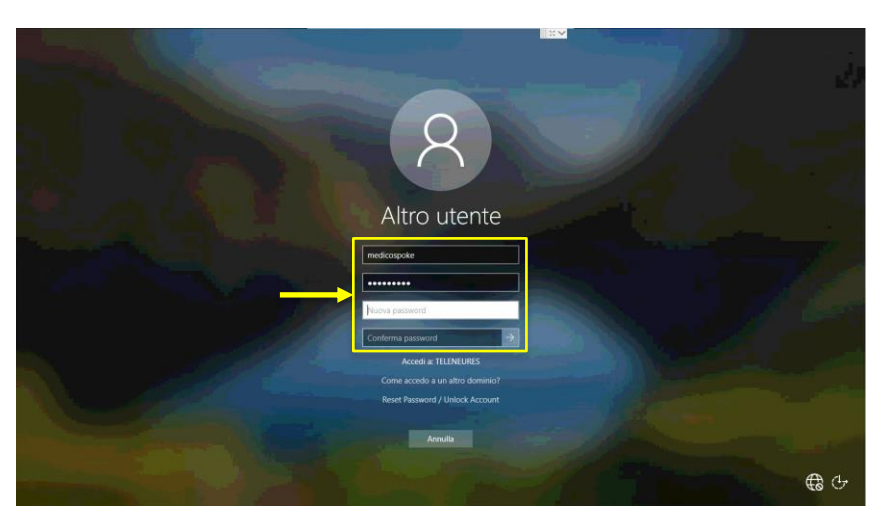

4. INSERIRE LA NUOVA PASSWORD, CONFERMARLA, INOLTRARE L'OPERAZIONE ED ATTENDERE LA CONFERMA DELL'AVVENUTA MODIFICA

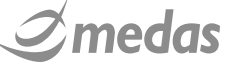

### LOG IN APPLICATIVO TELENEURES

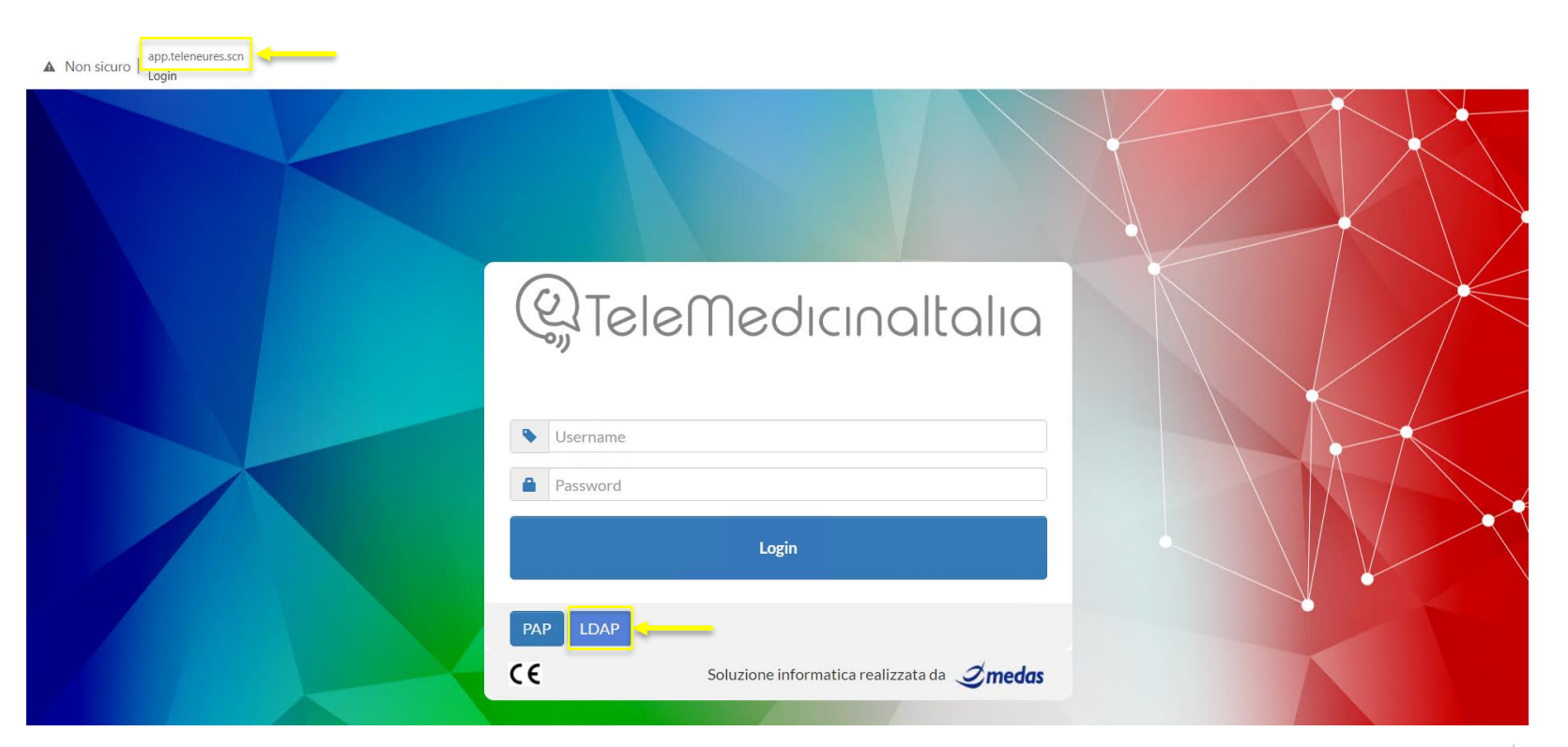

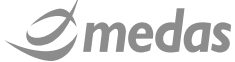

### **HOMEPAGE: TAB**

13

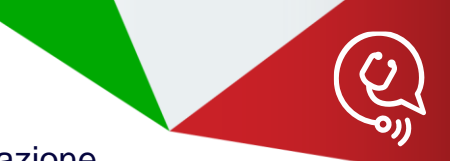

Differentemente da quanto visto per gli utenti Hub e Spoke, per gli operatori di Consultazione risulta assente il tab "Teleconsulti": le loro utenze sono infatti limitate alla sola visualizzazione "in sola lettura" di tutte le richieste di teleconsulto e relative risposte prodotte all'interno della rete, prive tuttavia delle eventuali immagini diagnostiche in esse contenute

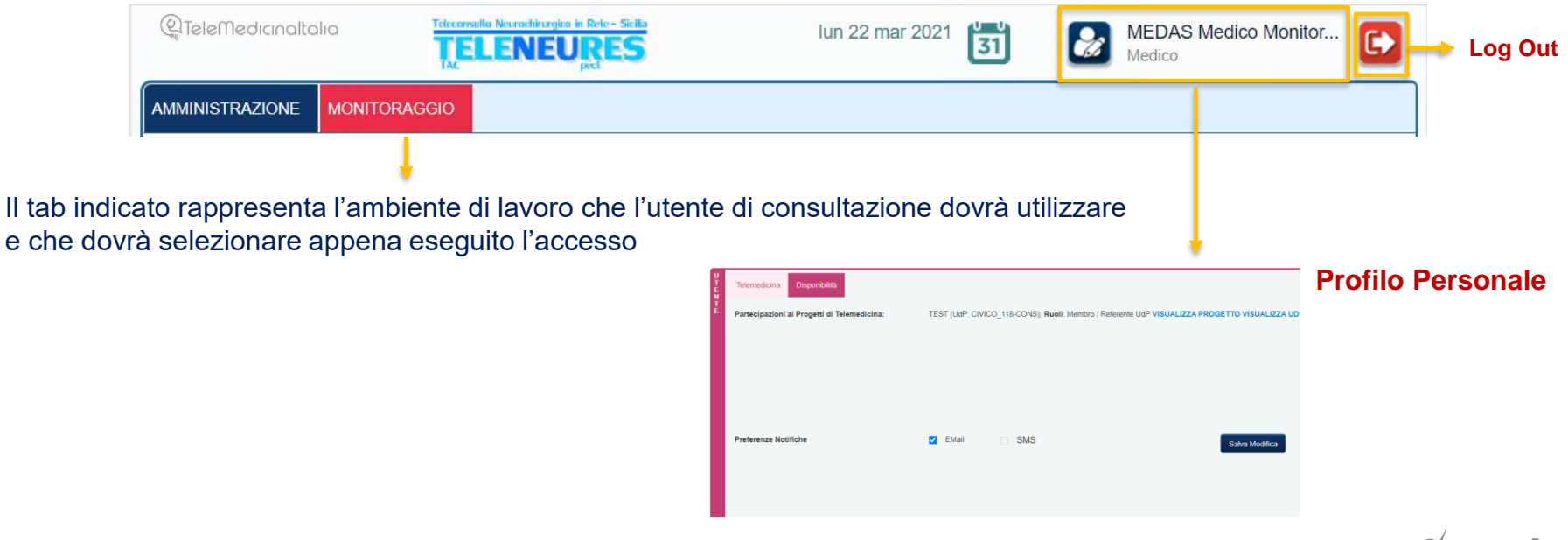

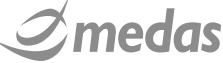

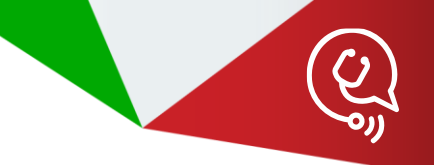

### HOMEPAGE: AMBIENTE DI LAVORO UTENTE DI CONSULTAZIONE

Tipica homepage di un utente di Consultazione

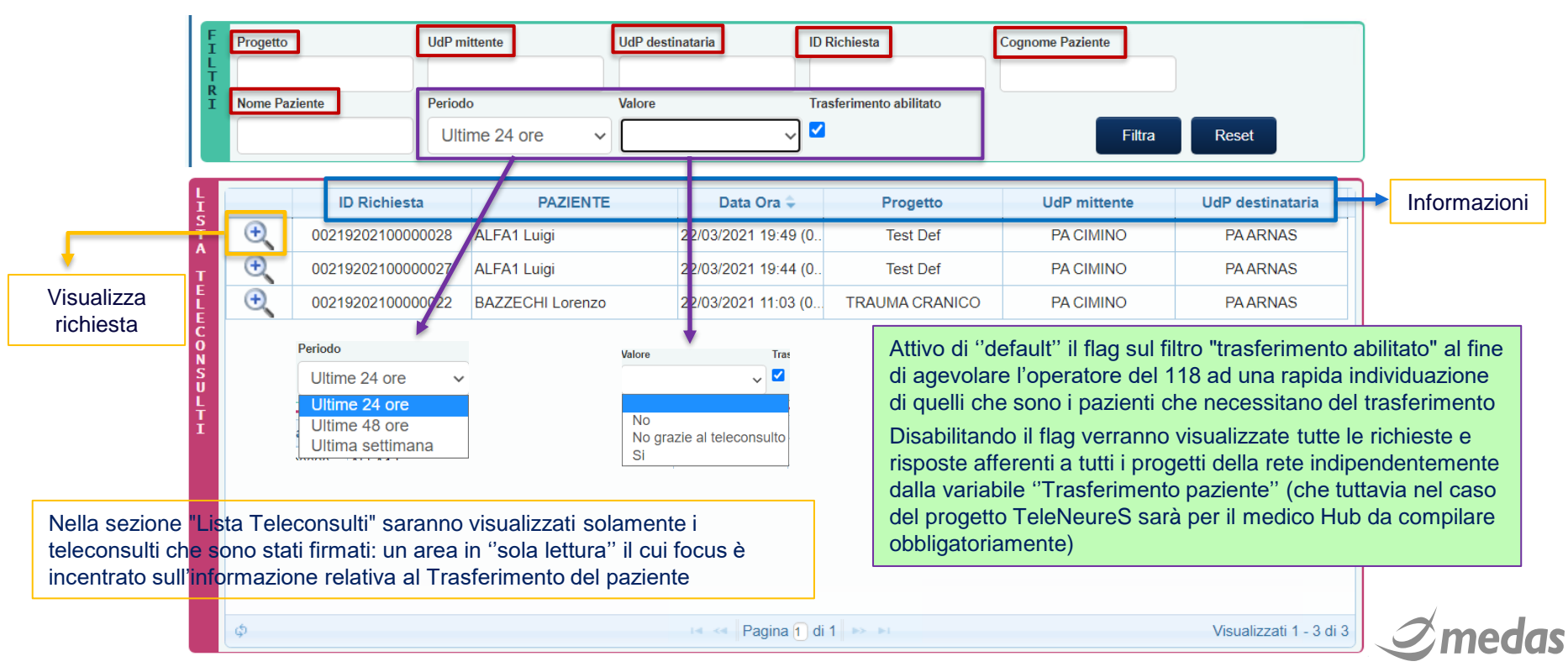

### • VISUALIZZAZIONE DI UNA RICHIESTA

15

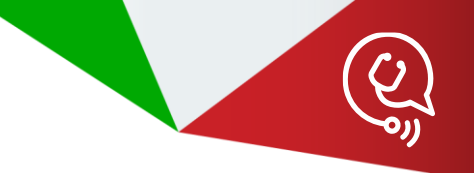

## Un esempio di visualizzazione di un teleconsulto per il quale si prevede la necessità di trasferire il paziente

| QTeleMed                                             | icinaltalia                                                                                                    | Teleconsulle Neuroshirurgica in F<br>TELENEU<br>TAC | RES                               | lun 22 mar 2021         | MEDAS<br>Medico           | S Medico Monitor             |                             |                                  |                                    |                   |                                           |                                                        |       |  |  |
|------------------------------------------------------|----------------------------------------------------------------------------------------------------|-----------------------------------------------------|-----------------------------------|-------------------------|---------------------------|------------------------------|-----------------------------|----------------------------------|------------------------------------|-------------------|-------------------------------------------|--------------------------------------------------------|-------|--|--|
| AMMINISTRAZ                                          | AMMINISTRAZIONE MONITORAGGIO AMMINISTRAZIONE - GESTIONE TELECONSULTI - ELENCO TELECONSULTI                                                                                                    |                                                     |                                   |                         |                           |                              |                             |                                  |                                    |                   | lun 22 mar 2021                           | MEDAS Medico Monitor.<br>Medico                        | -     |  |  |
| F Progetto                                           |                                                                                                    | UdP mittente                                        | UdP destinataria                  | ID Richiesta            | Cognome Paziente          |                              |                             | AMMINISTRAZIONE MONITORAGGIO     |                                    |                   |                                           |                                                        |       |  |  |
| I Nome Pazi                                          | ente                                                                                                    | Periodo<br>Ultime 24 ore 🗸 🗸                        | Valore<br>Si                      | Trasferimento abilitato | Filtra                    | Reset                        | PAZIE                       | NTE<br>PID                       | 122 (Auto                          | COGNOME e Nome    | Data di Nascita                           | Codice Fiscale                                         |       |  |  |
|                                                      | ID Richies<br>002192021000                                                                                                    | PAZIENT                                             | Data Ora 🜩<br>22/03/2021 19:49 (0 | Progetto<br>(0 Test Def | UdP mittente<br>PA CIMINO | UdP destinataria<br>PA ARNAS |                             | Visualizza                       | Visualizza documento di richiesta: |                   | Visualizza documento di risposta: 🛴       |                                                        | )<br> |  |  |
| T E L E C O N SU L T I                               |                                                                                                    |                                                     |                                   |                         |                           |                              | Quesito<br>Test qu<br>Note: | IMINO<br>Clinico:<br>esito       | Mittente<br>ME                     | EDAS Medico Spoke | PA ARNAS<br>Alert per mancata presa in ca | Destinatari<br>• MEDAS Medico Hub<br>arico dopo: 2 ORE |       |  |  |
| Cliccar<br>modalit<br>della pa<br>della ric<br>immed | Viccando sulla optrà essere visualizzato il teleconsulto in<br>nodalità del tutto simile alle altre tipologie di utenti, privato tuttavia<br>lella parte di allegati e di tracciamento dello stato di avanzamento<br>lella richiesta ma con una visualizzazione ottimizzata per una<br>mmediata indicazione della necessità o meno di trasferire il |                                                     |                                   |                         |                           |                              |                             | a:<br>mento paziente<br>pero per | Si                                 |                   |                                           |                                                        | Esci  |  |  |
| pazient                                              | aziente, locata in alto e ben visibile                                                                                                    |                                                     |                                   |                         |                           |                              |                             |                                  |                                    |                   |                                           | 2 mer                                                  | das   |  |  |

### • VISUALIZZAZIONE DI UNA RICHIESTA

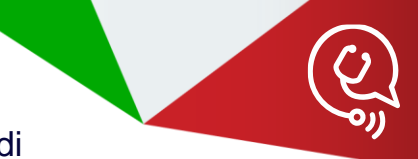

## Un esempio di visualizzazione di un teleconsulto per il quale non si prevede la necessità di trasferire il paziente

| Q. Tek                                                                                                    | eMedici                                                                                                    | naltalia      | TELENEU                                         | Rele-Skilla<br>RES | li                                           | un 22 mar 2021 <b>31</b> | MEDAS<br>Medico      | Medico Monitor       |                              |                                                  |                    |                                       |                      |      |  |
|----------------------------------------------------------------------------------------------------|----------------------------------------------------------------------------------------------------|---------------|-------------------------------------------------|--------------------|----------------------------------------------|--------------------------|----------------------|----------------------|------------------------------|--------------------------------------------------|--------------------|---------------------------------------|----------------------|------|--|
| AMMINISTRAZIONE MONITORAGGIO<br>AMMINISTRAZIONE - GESTIONE TELECONSULTI - ELENCO TELECONSULTI                                                                                                    |                                                                                                    |               |                                                 |                    |                                              |                          |                      |                      | QTeler                       | Nedicinaltalia                                   |                    | lun 22 mar 2021                       | MEDAS Medico Monitor |      |  |
| F Progetto                                                                                                    |                                                                                                    |               | UdP mittente                                    | UdP destin         | ataria ID                                    | Richiesta                | Cognome Paziente     |                      | AMMINISTRAZIONE MONITORAGGIO |                                                  |                    |                                       |                      |      |  |
| T<br>I No                                                                                                    | me Pazien                                                                                                    | te            | Periodo<br>Ultime 24 ore                        | Valore<br>No       | Tra                                          | sferimento abilitato     | Filtra               | Reset                |                              | TE<br>PID<br>0021920210000000131 (Auto           | COGNOME e Nome     | Data di Nascita<br>10/04/1972 (aa 48) | Codice Fiscale       |      |  |
| LIS                                                                                                    |                                                                                                    | ID Richiest   | a PAZIEN                                        | TE                 | Data Ora 🗘                                   | Progetto                 | UdP mittente         | UdP destinataria     |                              | Visualizza documento di richiesta: 🔀<br>Mittente |                    | Visualizza documento di risposta: 🔎   |                      |      |  |
| Å –                                                                                                    | Ð                                                                                                    | 0021920210000 | 0000027 ALFA1 Luigi<br>0000022 BAZZECHI Lorenzo |                    | 22/03/2021 19:44 (0.<br>22/03/2021 11:03 (0. | TRAUMA CRANICO           | PA CIMINO            | PAARNAS              |                              |                                                  |                    | Destinatari                           |                      |      |  |
| Ê                                                                                                    | Ŷ                                                                                                    |               |                                                 |                    |                                              |                          |                      |                      | PA CIN                       | MINO                                             | MEDAS Medico Spoke | PAARNAS                               | MEDAS Medico Hub     |      |  |
|                                                                                                    |                                                                                                    |               |                                                 |                    |                                              |                          |                      |                      |                              |                                                  |                    | Alert per mancata presa in car        | ico dopo: 2 ORE      |      |  |
|                                                                                                    |                                                                                                    |               |                                                 |                    |                                              |                          | Quesito<br>Test tele | Clinico:<br>consulto |                              |                                                  |                    |                                       |                      |      |  |
|                                                                                                    |                                                                                                    |               |                                                 |                    | Pagina 1 d                                   | 61 av. at                |                      | Vicualizzati 1 - 2   | Note:                        |                                                  |                    |                                       |                      |      |  |
|                                                                                                    |                                                                                                    |               |                                                 |                    |                                              |                          |                      | VIJUUI2200 1 - 2     | Risposta                     |                                                  |                    |                                       |                      |      |  |
| Clic                                                                                                    | Cliccando sulla 🔍 potrà anche quì essere visualizzato il                                                                     |               |                                                 |                    |                                              |                          |                      |                      | Trasferin                    | nento paziente                                   | No                 |                                       |                      |      |  |
| teleconsulto in modalità del tutto simile alle altre tipologie di utenti,<br>privata tuttavia della parte di allegati e di tracciamento dello stato<br>di avanzamento della richiesta ma con una visualizzazione |                                                                                                    |               |                                                 |                    |                                              |                          |                      | itenti,              | Testo libe                   | ero per                                          |                    |                                       |                      | •    |  |
|                                                                                                    |                                                                                                    |               |                                                 |                    |                                              |                          |                      | stato                |                              |                                                  |                    |                                       |                      | Esci |  |
| ottin<br>di tra                                                                                                    | ottimizzata per una immediata indicazione della necessità o meno<br>di trasferire il paziente, locata in alto e ben visibile |               |                                                 |                    |                                              |                          |                      |                      |                              |                                                  |                    |                                       | 2 meda               | 75   |  |

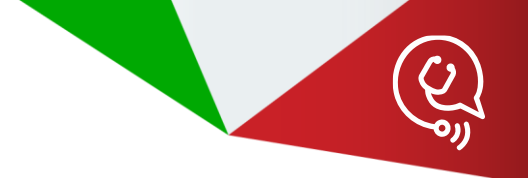

# - GRAZIE PER L'ATTENZIONE

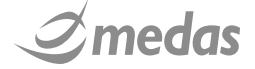

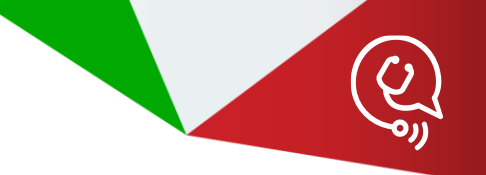

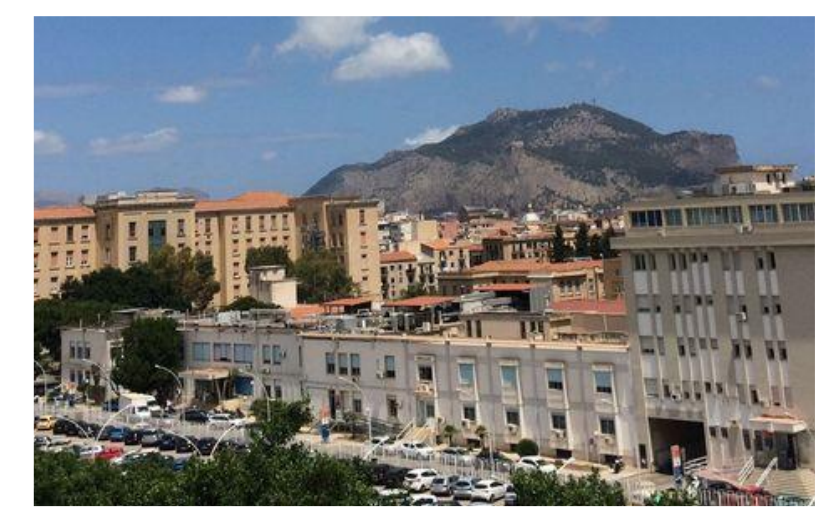

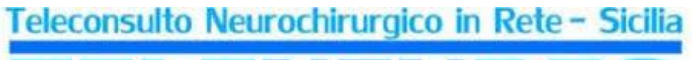

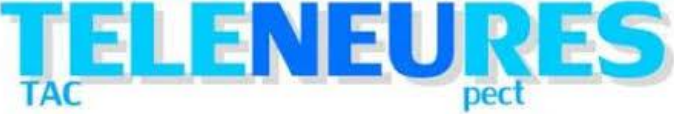

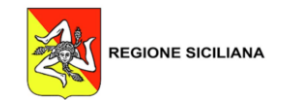

Realizzato da: Lorenzo Bazzechi e Gabriela Delgado, *Application & Solution Specialist* lorenzo.bazzechi@medas-solutions.it , gabriela.delgado@medas-solutions.it

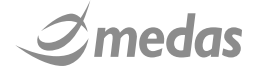